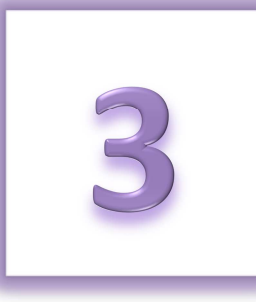

# **Chapter 3: Managing Your Online Information**

- Update Your Relay For Life Online Profile
- Update Your Login Preferences
- Update Your Email Preferences
- Trouble accessing your Relay Dashboard? Try these steps.

After you register online to participate in Relay For Life, you can manage and update your profile – including your name, contact information, username/password, and email preferences.

## **Update Your Relay For Life Online Profile**

- 1. Using your username and password, log into your **Society Account** (see <u>Chapter 1</u> for more information on your Society Account). You will be automatically taken to your Relay Dashboard.
- 2. In the upper right-hand corner of the screen, click on the **My Society Account** link next to your name.

| RELAY<br>FOR LIFE                                           | Welcome, Amy Relay For Life on 😭 🕞 🗃<br>My Relay Dashboard I My Society Account Log Out Enter text search term Search |                                                |                                                                            |                                        |                                                                            |
|-------------------------------------------------------------|----------------------------------------------------------------------------------------------------|------------------------------------------------|----------------------------------------------------------------------------|----------------------------------------|----------------------------------------------------------------------------|
| American<br>Cancer<br>Society                               |                                                                                                    | RN ABOUT GET<br>LAY INVO                       | LVED RELAY                                                                 |                                        |                                                                            |
| My Relay<br>American Cance<br>Relay For Lit                 | r Society<br>f <b>e of Hope Ci</b>                                                                                    | ty                                             | July 4, 2015<br>Hope City Hig<br>Venue Address, Hope<br>View event details | 1:00 PM 2<br>h School<br>e City Map it | 16 days to go! Add to calendar                                             |
| MY RELAY MY TEA                                             | M MY EVENT                                                                                                    |                                                |                                                                            | 🖬 Co                                   | mpose an Email @ My Contacts                                               |
| Get Started<br>Take A Tou<br>Learn how to<br>Get familiar v | <b>r</b><br>use your dashboard<br>vith your fundraising tools                                                         | Add a personal<br>Add a personal<br>Share your | ize Your Page<br>onal photo and/or video<br>motivation for walking         | Send<br>Down                           | F <b>undraise!</b><br>fundraising emails<br>Iload mobile and Facebook apps |

3. Click the blue **Edit** link to make changes to your biographical and contact information. Click **Update** to save your changes.

| <b>ello, Amy</b><br>hank you for doing | your part to help the American Cancer Society finish the fight against cancer. |
|----------------------------------------|--------------------------------------------------------------------------------|
| My Profile                             | My Events                                                                      |
| A My Basi                              | c Information 🕞                                                                |
| First Name:                            | Amy                                                                            |
| First Name:<br>Last Name:<br>Phone:    | Amy<br>Delozier                                                                |

### **Update Your Login Preferences**

- Using your username and password, log into your Society Account (see <u>Chapter 1</u> for more information on your Society Account). You will be automatically taken to your Relay Dashboard.
- 2. In the upper right-hand corner of the screen, click on the **My Society Account** link next to your name.

| RELAY<br>FOR LIFE                          | Welcome, Amy     Relay For Life on     Image: Comparison of the second second s |                              |                                                                            |                                      |                                                                      |
|--------------------------------------------|----------------------------------------------------------------------------------------------------|------------------------------|----------------------------------------------------------------------------|--------------------------------------|----------------------------------------------------------------------|
| American<br>Cancer<br>Society              |                                                                                                    | ABOUT GET                    | /ED RELAY                                                                  |                                      |                                                                      |
| My Relay                                   |                                                                                                    |                              |                                                                            |                                      |                                                                      |
| American Cance<br>Relay For Li             | r Society<br>fe of Hope City                                                                                                    | y                            | July 4, 2015<br>Hope City Hig<br>Venue Address, Hope<br>View event details | 1:00 PM 2<br>h School<br>City Map it | 216 days to go! Add to calendar                                      |
| MY RELAY MY TEA                            | M MY EVENT                                                                                                    |                              |                                                                            | ⊠ C                                  | ompose an Email 📔 @ My Contacts                                      |
| Get Started                                |                                                                                                    |                              |                                                                            |                                      |                                                                      |
| Take A Tou<br>Learn how to<br>Get familiar | <b>r</b><br>use your dashboard<br>vith your fundraising tools                                                                                                    | Add a person<br>Share your m | e Your Page<br>al photo and/or video<br>otivation for walking              | Sen<br>Dow                           | Fundraise!<br>d fundraising emails<br>nload mobile and Facebook apps |

3. Scroll down to the Login Preferences section.

| Login Email: amy.delozier+1@gm                                  | ail.con       |
|-----------------------------------------------------------------|---------------|
| Change my password                                              |               |
| Seciel Logic                                                    |               |
| Social Login                                                    | Link Accounts |
| Account not Linked with Facebook                                |               |
| Account not Linked with Facebook Account not Linked with Google | Link Accounts |

- 4. Click the appropriate blue links to make changes to your login email and/or password. Make sure you always click **Save / Update** once you've made the desired changes.
  - a. **Note:** If you want to simultaneously update your contact email, so you also receive emails at your new email address, check the box before saving.

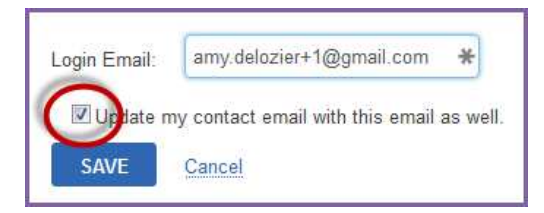

5. You can also choose to link your Society Account to your Facebook, Google or Yahoo login, which will allow for easier login in the future.

### **Update your Email Preferences**

- 1. Using your username and password, log into your **Society Account** (see <u>Chapter 1</u> for more information on your Society Account). You will be automatically taken to your Relay Dashboard.
- 2. In the upper right-hand corner of the screen, click on the **My Society Account** link next to your name.

| RELAY<br>FOR LIFE                            |                                                        | Welcome, Amy Relay For Life on 😭 🕞 🗃<br>My Relay Dashboard My Society Account Log Out Enter text search term Search |                                                                             |                                      |                                                                      |  |
|----------------------------------------------|--------------------------------------------------------|----------------------------------------------------------------------------------------------------|-----------------------------------------------------------------------------|--------------------------------------|----------------------------------------------------------------------|--|
| American<br>Cancer<br>Society                | HOME REL                                               | ABOUT GET                                                                                                    | /ED RELAY                                                                   |                                      |                                                                      |  |
| My Relay                                     |                                                        |                                                                                                    |                                                                             |                                      |                                                                      |  |
| American Cance<br>Relay For Li               | r Society<br>fe of Hope Cit                            | У                                                                                                    | July 4, 2015<br>Hope City Higl<br>Venue Address, Hope<br>View event details | 1:00 PM 2<br>h School<br>City Map it | 16 days to go! Add to calendar                                       |  |
| MY RELAY MY TEA                              | M MY EVENT                                             |                                                                                                    |                                                                             | S Co                                 | mpose an Email 🛛 🙆 My Contacts                                       |  |
| Get Started                                  |                                                        |                                                                                                    |                                                                             |                                      |                                                                      |  |
| Take A Tou<br>Learn how to<br>Get familiar v | r<br>use your dashboard<br>with your fundraising tools | Add a person<br>Share your m                                                                                        | e Your Page<br>al photo and/or video<br>otivation for walking               | Send<br>Down                         | Fundraise!<br>I fundraising emails<br>Iload mobile and Facebook apps |  |

- 3. Scroll down to the My Contact Preferences section.
- 4. Click the blue Edit link to make changes to your contact preferences. Click Update to save your changes.
  - a. You can change your contact email address
  - b. Opt in/out of receiving emails
  - c. Select HTML or Plain Text as your preferred email format. HTML is recommended, as that allows you to get the full Relay For Life experience from each email, with photos and links.

| All communications and any notificati  | ans you register to receive will be sent to the contact email below. |
|----------------------------------------|----------------------------------------------------------------------|
| Parferred Content arrestly             | ons you register to receive will be sent to the contact email below. |
| Freienreu Contact email.               | aniy.ueiozier+ (@gmall.com                                           |
| Please email me the event-related info | ormation so I can participate successfully.                          |
| Preferred format: HTML                 |                                                                      |
|                                        |                                                                      |
| To deactivate your account and/or      | cancel your event registration, please call our website support desk |
| -+ 000 227 2245                        |                                                                      |

### Trouble accessing your Relay Dashboard? Try these steps.

#### **Clear your Browser's Cache**

Most browsers have what we call "caching issues," which basically means your computer is remembering something you don't want it to. This is common when you frequently use the back button on a site, and can also happen to if you're using a shared computer. To clear your cache, follow the instructions below based on which browser you're using:

#### FireFox:

- Go to 'Tools'
- Click 'Options'
- Go to the 'Privacy' tab
- In the center of the page, click the 'Clear your recent history' link
- Go to the 'Advanced' tab, and click on "Network"
- Under "Offline Storage", click 'Clear now"
- Click OK.

#### **Internet Explorer:**

- Go to 'Tools'
- Click 'Internet Options'
- In the General tab, click "Delete" under the 'Browsing history' section
- Check all desired options, then click 'Delete'
- Click OK.

#### **Google Chrome:**

- From the menu, select 'Tools'
- Select Clear browsing data
- In the dialog that appears, select the checkboxes for the types of information that you want to remove
- Use the menu at the top to select the amount of data that you want to delete. Select beginning of time to delete everything
- Click Clear browsing data

Please note that clearing your cache may take several minutes, during which time your computer may appear to freeze or the browser may appear to stop responding/lock up. Please be patient and allow this process to finish. If you continue to experience problems after clearing your cache, completely quit the browser (close all open windows, regardless of what site is open in that window), then reopen the browser. This will clear session data, which can also cause caching issues.

**Note:** If this is your first time logging in since November 2014, you may also need to migrate your participation record to the new Society Account. Lean more about the new Society Account in <u>Chapter 1</u>. If you need additional assistance creating or accessing your new Society Account, feel free to call our web site support desk at 877-957-7848. We're always ready to assist you with any question you might have.